# ● ミライノミドリ 出荷者様 サービスのご案内

# 花き取引のミライをつくる オンライントレーディング

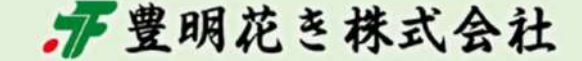

2023/08/18 記

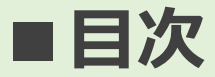

9 ミライノミドリ

- 1 ミライノミドリとは?
- 2 ご利用のメリット
- 3 お取引の流れ
- 4 申込からご利用までの流れ
- **5** ご利用料金
- 6 お支払い方法
- 7 クレジットカードでのお支払いについて
- 8 口座振替でのお支払いについて
- 9 提案市場設定

## ■ ミライノミドリとは?

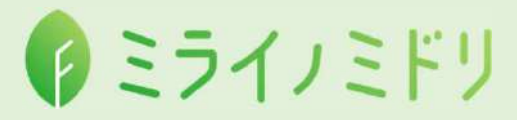

#### ミライノミドリはオンライン上で出荷者様と買受人様をマッチングするクラウドサービスです。 出荷者様がイロドリ\*ミドリに提案した商品情報をミライノミドリを通して各市場へ公開することで 各市場の買受人様はミライノミドリに掲載された商品を購入することが出来ます。

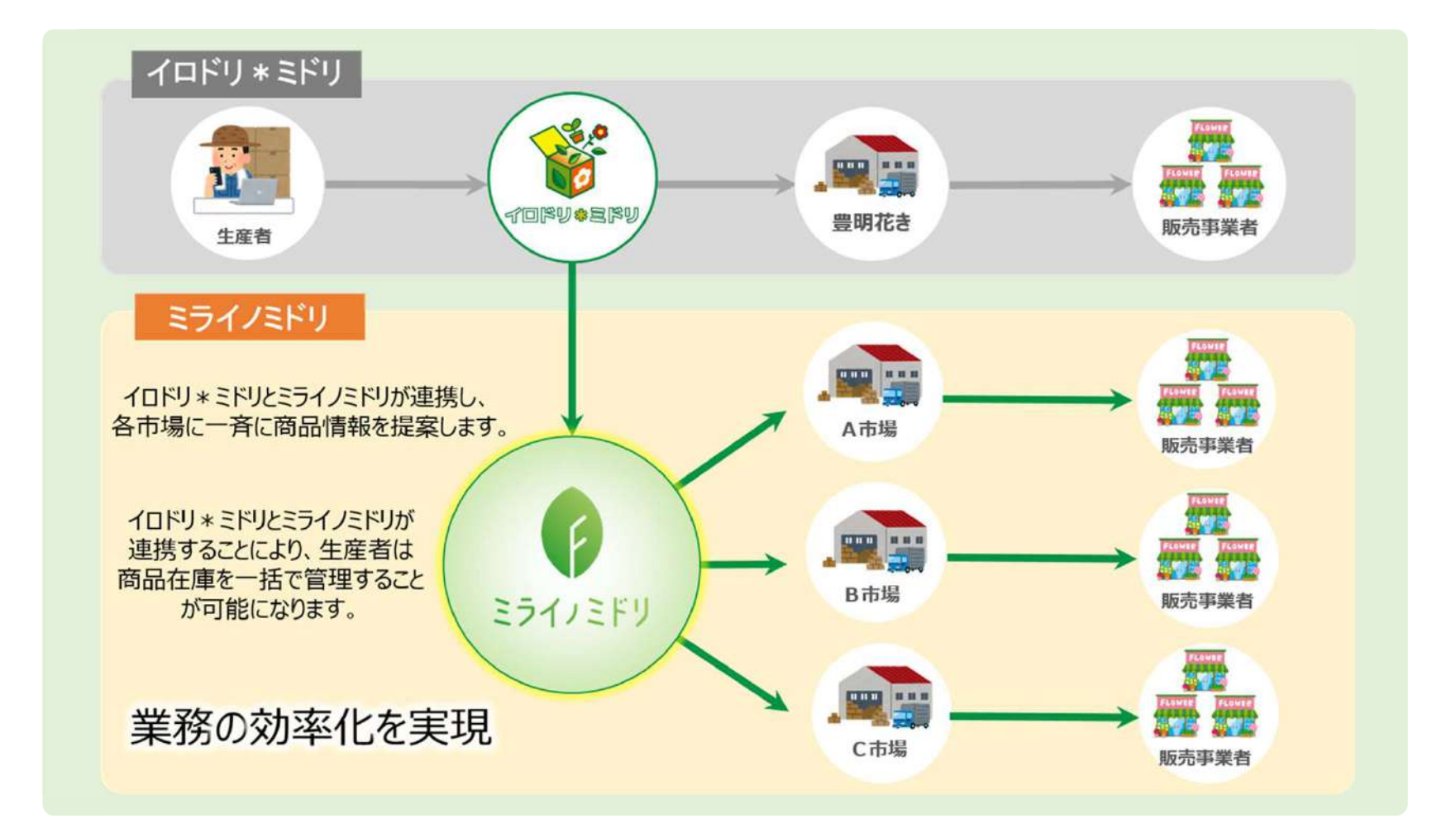

# ■ ミライノミドリ ご利用のメリット

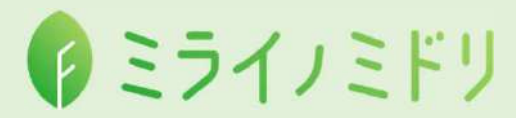

#### 複数市場に一括で商品提案!在庫管理も一元化!

イロドリ\*ミドリで商品提案を行うだけで全国の市場に商品を販売することが出来ます! 商品の出荷やお支払いは、従来通りお取引先の各市場を経由するので安心してご利用いただけます!

#### ミライノミドリ ご利用メリット

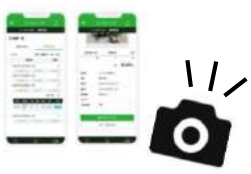

#### 写真付きでカンタンに商品提案!

市場や売店に商品を持ち込まなくてもお持ちのパソコンやスマホ1つで、いつでもどこでも商品提案が可能! ハウスなどで在庫確認や商品の状態を確認しながら商品の提案を行う事が出来ます。

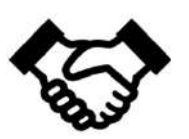

#### 出荷可能市場に一括で提案!販売チャンス拡大!

ミライノミドリで出荷可能な市場から貴社とお取引のある市場を選んで商品提案をすることが出来ます。 1度の提案で複数市場の買受人様に商品を販売することが出来るので、販売チャンスも格段に広がります!

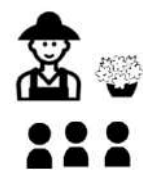

#### 産地主催の展示会のオンライン化をサポート!

産地主催の展示会等のイベントの受発注を一括管理する受発注管理システムとしてご活用いただけます。 市場ごとに注文の取りまとめや在庫管理をする必要がなく、業務効率アップ!

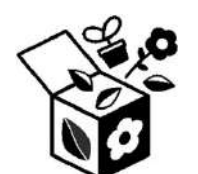

#### 使い慣れているイロドリ\*ミドリを使って商品提案!

既にイロドリ\*ミドリをご利用いただいている出荷者様は、普段と同じ方法で商品提案を行うだけ! 新しく使い方を覚える必要がないので、気軽にご利用を開始することが出来ます!

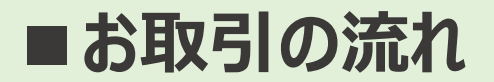

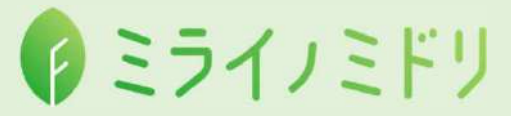

#### 出荷者様がイロドリ\*ミドリで提案した商品が ミライノミドリを通して各取引市場へ販売されます

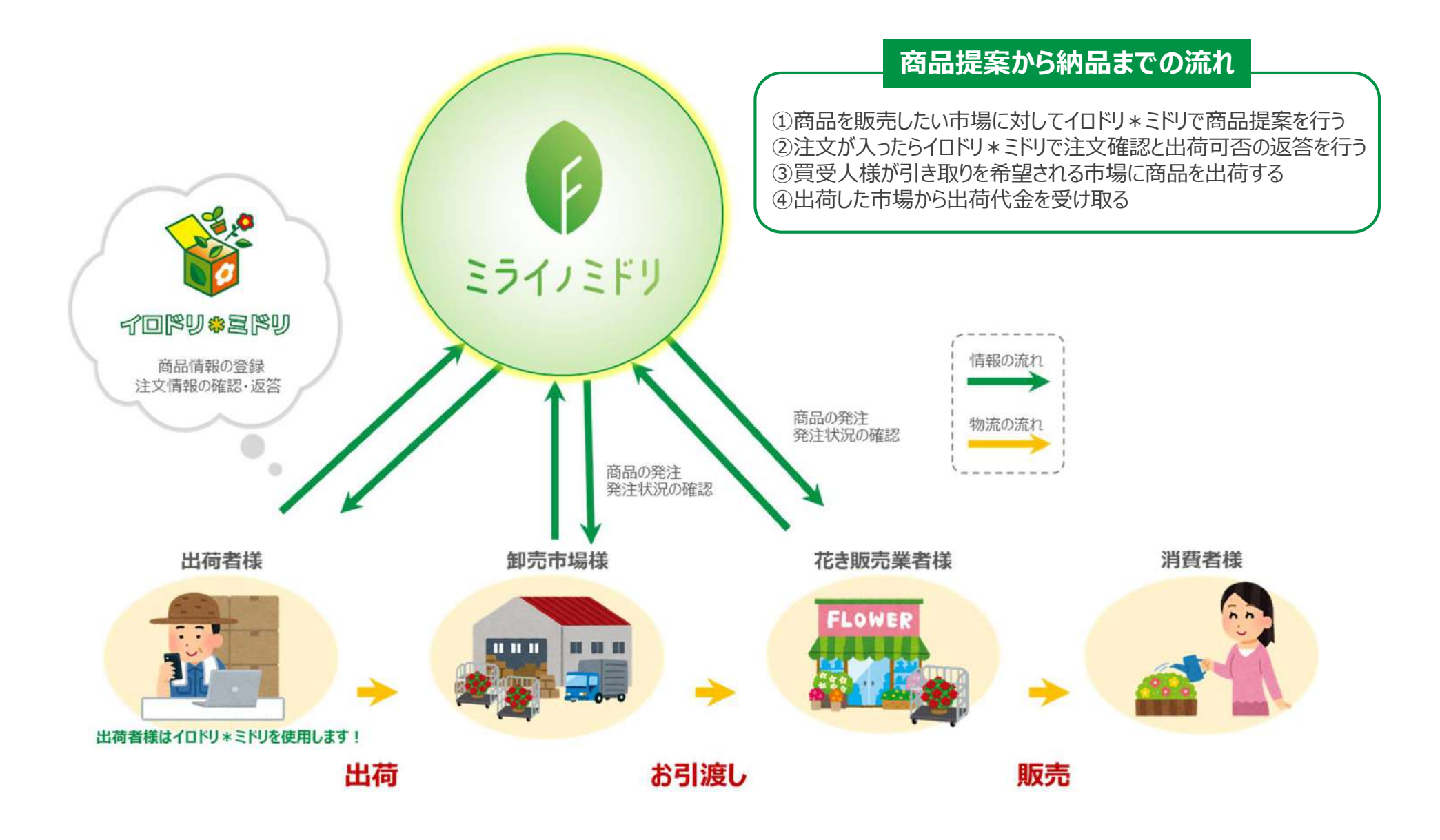

# 🖗 ミライノミドリ

ミライノミドリへお申込みされる際は ミライノミドリのホームページ(<u>https://mirai-midori.jp/</u>)よりお問合せください

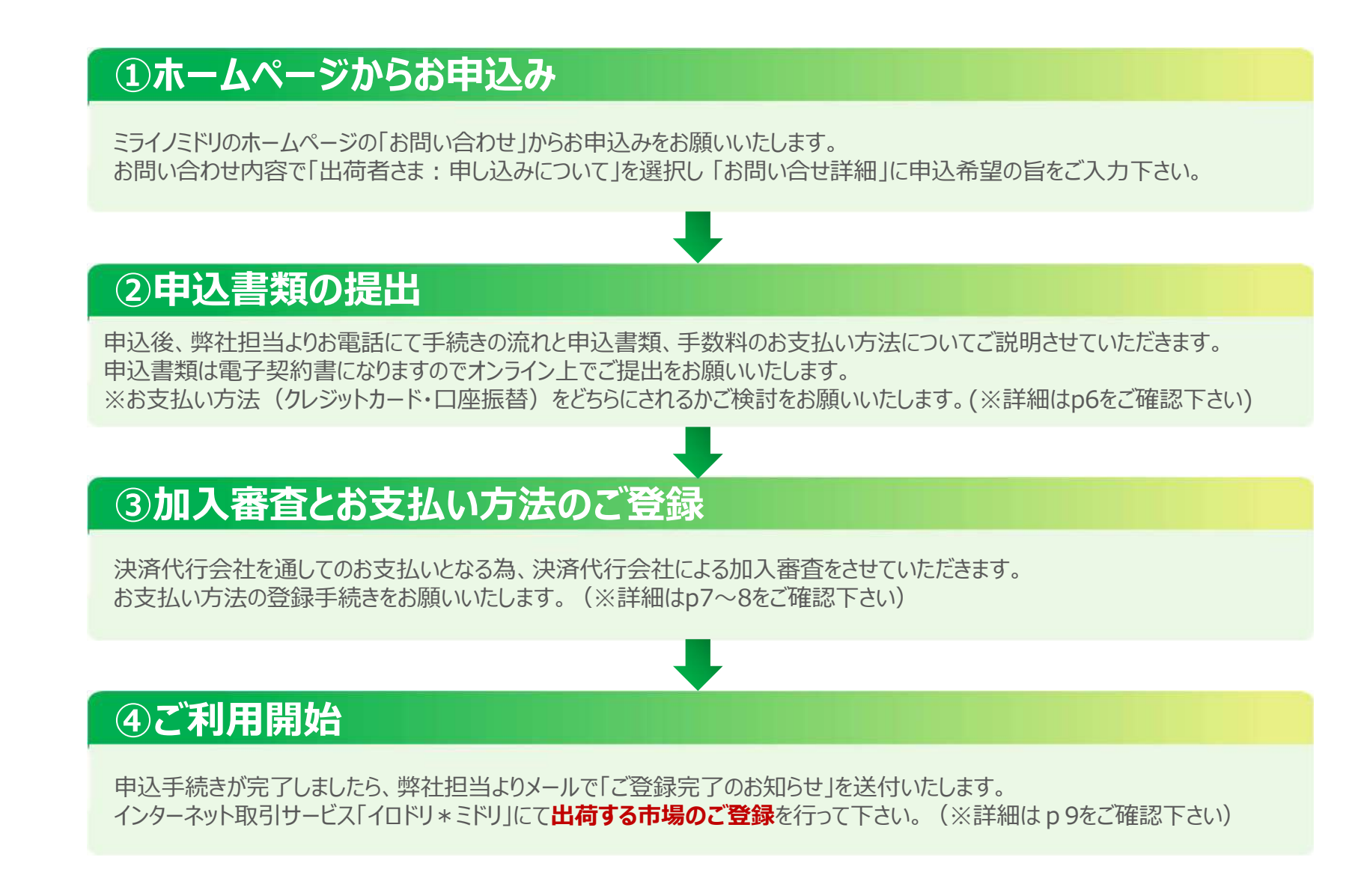

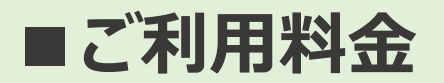

🖗 ミライノミドリ

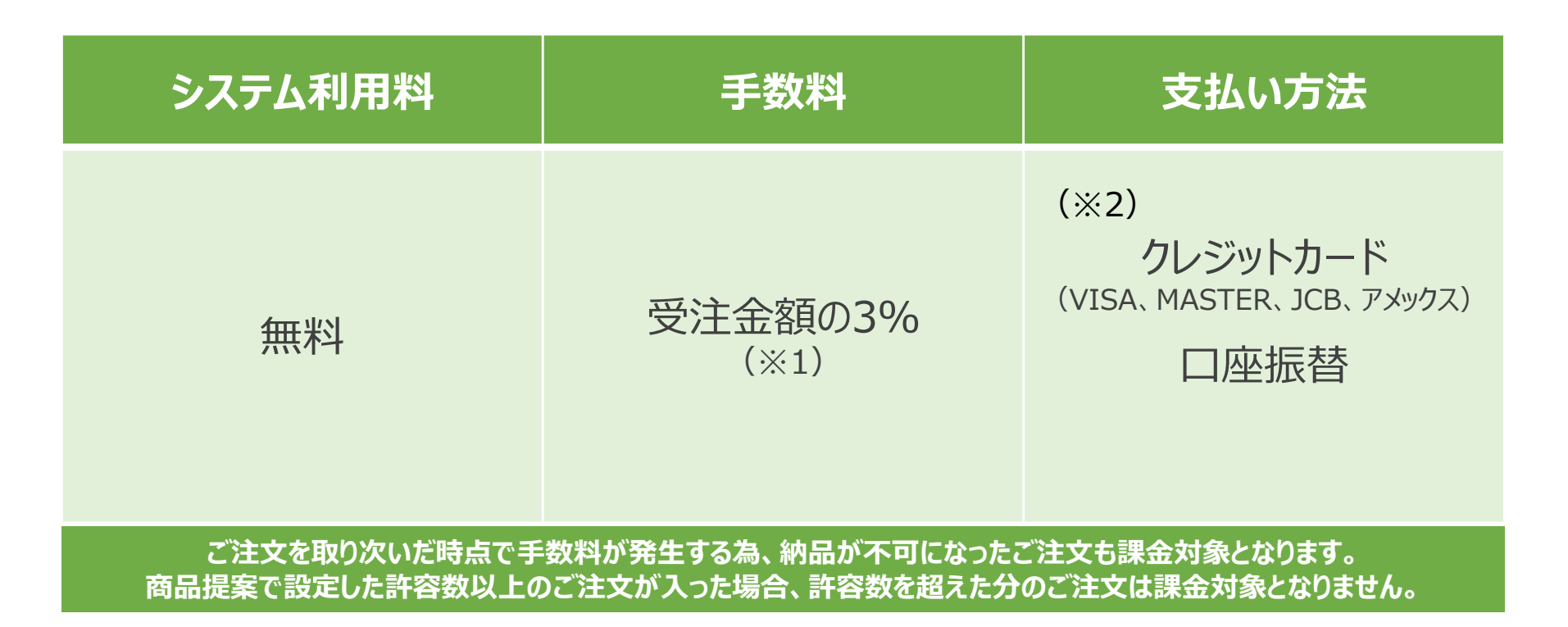

#### (※1)

株式会社フラワーオークションジャパンをご利用する場合、手数料は発生しません。

(※2)

ミライノミドリで発生した手数料に関しては、豊明花きに直接ご入金していただくのではなく決済代行会社にてご決済となります。 そのため、決済代行会社による加入審査をさせていただきます。※出荷代金との相殺は出来ませんので予めご了承下さい。

【クレジットカードでのお支払い】

ご契約時にカードのブランド名と限度額を確認させていただきます。

【口座振替でのお支払い】

・口座の登録手続きが完了するまで約2か月かかります。(口座登録が完了するまでは銀行振込)

・決済手数料として90円をご請求させていただきます。

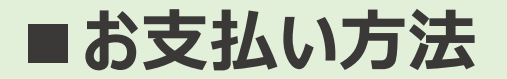

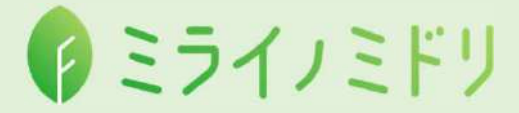

手数料のお支払い方法は下記の2つからご選択ください

①クレジットカード
 ・VISA、MASTER、JCB、アメックスカードがご利用可能です。
 ・クレジットカードの登録手続きが必要となります。(最短即日登録可能)

#### **②口座振替**

・決済代行会社への口座登録手続きが必要となります。(登録完了まで約2か月)
 (口座登録が完了するまでは銀行振込でお支払いをお願いいたします)
 ・決済代行会社による決済手数料として90円ご請求させていただきます。

※月末締め翌月末までのお支払いとなります。

※お支払いが2回続けて確認出来ない場合、ミライノミドリの機能を一時停止させていただく場合がございます。 (豊明花きの出荷に関わる通常のイロドリ\*ミドリの機能はご利用いただけます)

※ご請求額の引落日はご利用の金融機関により異なります。

※手数料のご請求額はイロドリ\*ミドリのお知らせ欄にて通知いたします。

イロドリ\*ミドリの「売立情報」には記載されませんのでご了承ください。

※口座振替の場合、決済代行会社よりメールで請求書が送付されます。

9 ミライノミドリ

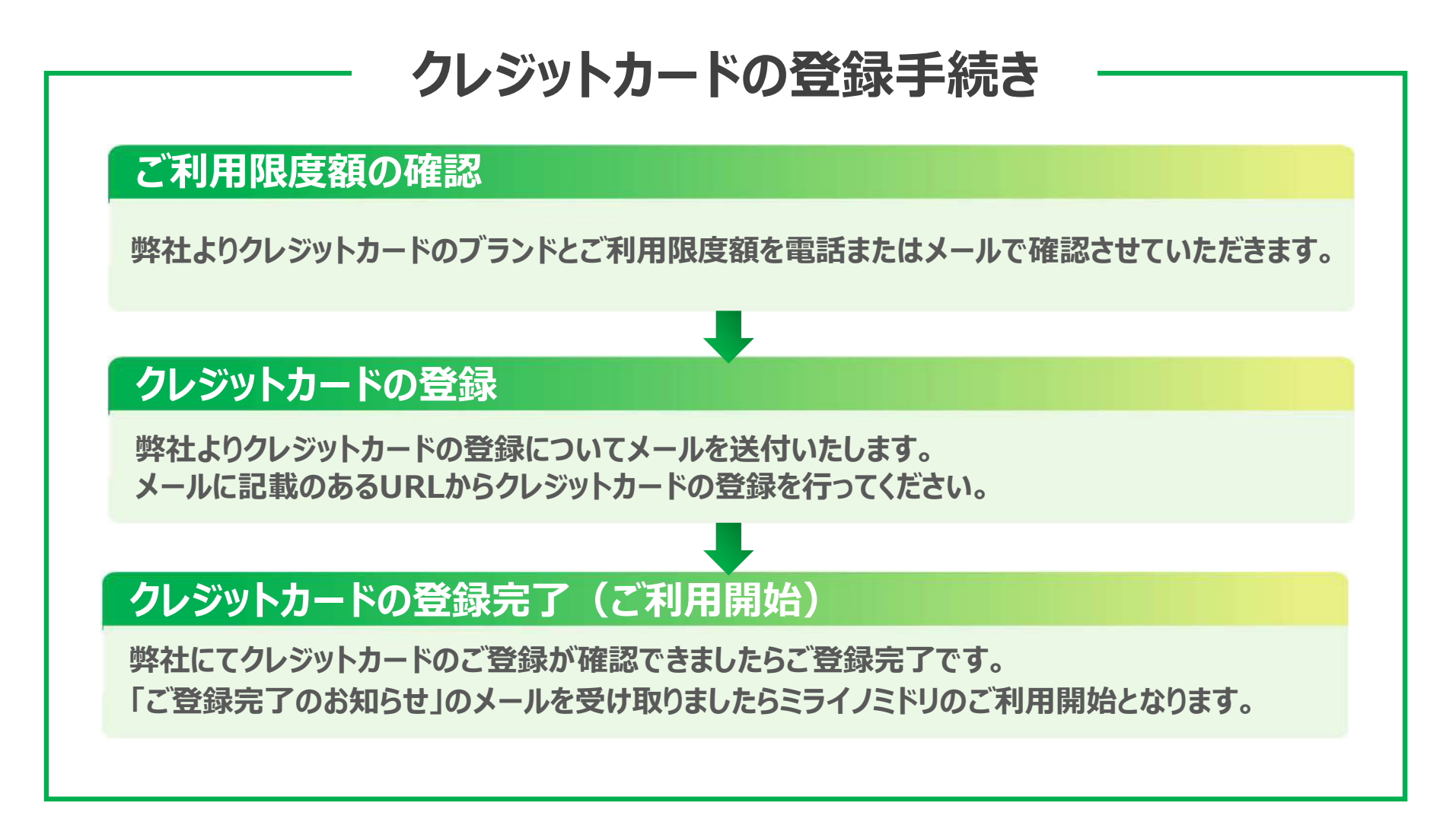

※ご請求額はイロドリ\*ミドリのお知らせ欄またはクレジットカードのご利用明細をご確認ください。 ※クレジットカードの決済が出来なかった場合、弊社より確認のご連絡をさせていただく場合がございます。 ※クレジットカードを変更する場合は必ず豊明花きまでご連絡ください。

### ■口座振替でのお支払いについて

9 ミライノミドリ

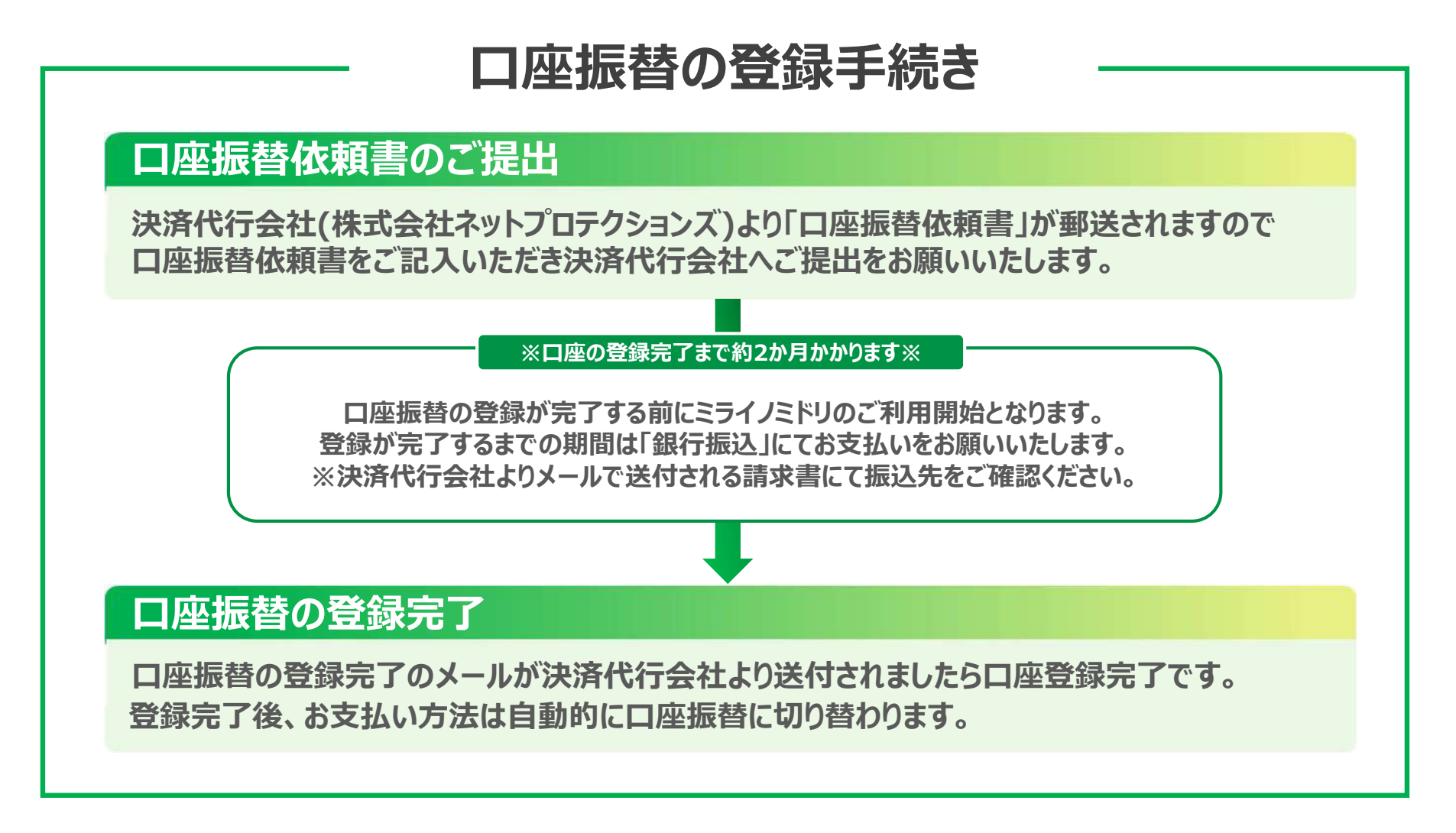

※ご請求額はイロドリ\*ミドリのお知らせ欄または決済代行会社よりメールで送付される請求書をご確認ください。 ※決済代行会社による決済手数料として90円をご負担いただきますので予めご了承ください。

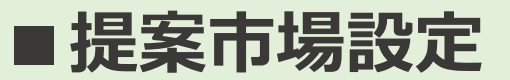

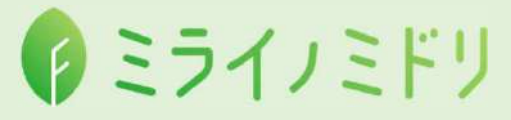

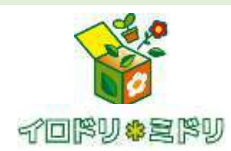

ご利用が開始しましたら まずはイロドリ\*ミドリで「提案市場設定」を行って下さい

#### ■出荷者:イロドリ\*ミドリ\_注文締切日設定画面

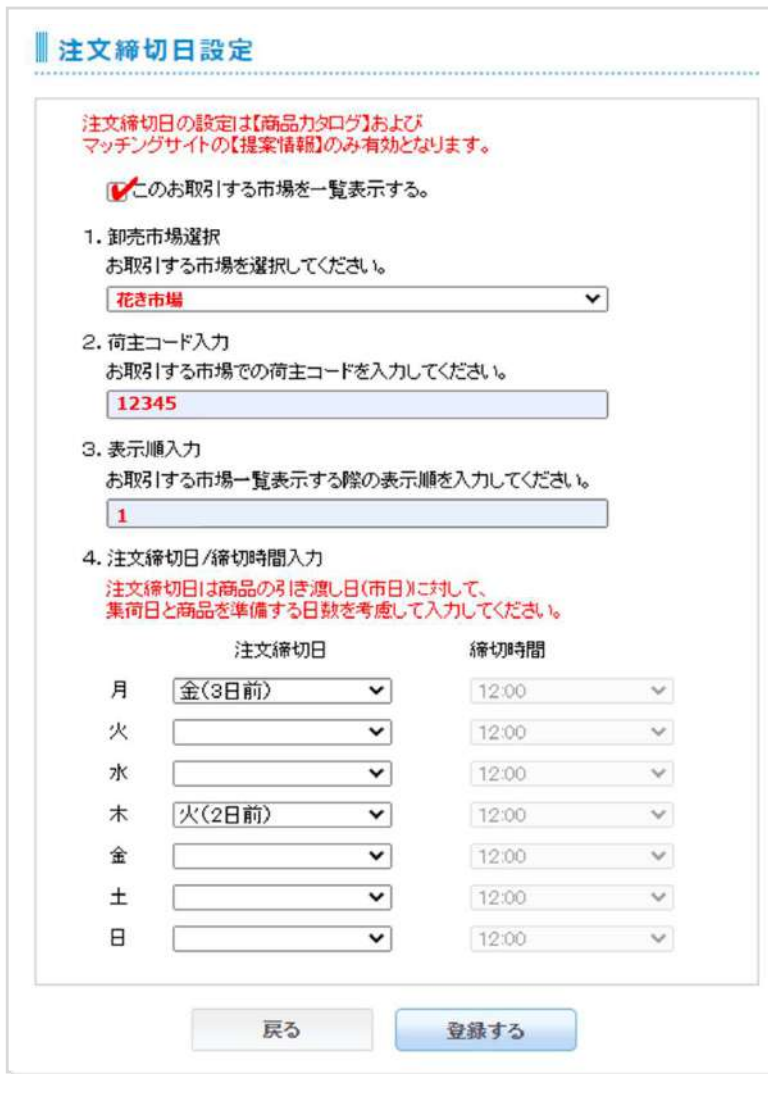

商品カタログ登録の提案市場設定

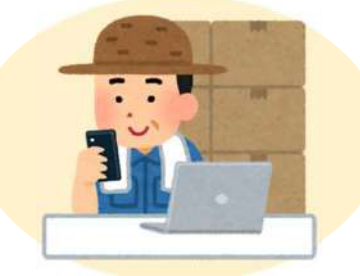

取引市日は各市場ごとに異なる為、

予約注文の各曜日毎の締切時間の設定が必要です。

他市場に商品提案を行うには、イロドリ\*ミドリで事前に ミライノミドリ注文締切日時設定をしてください。

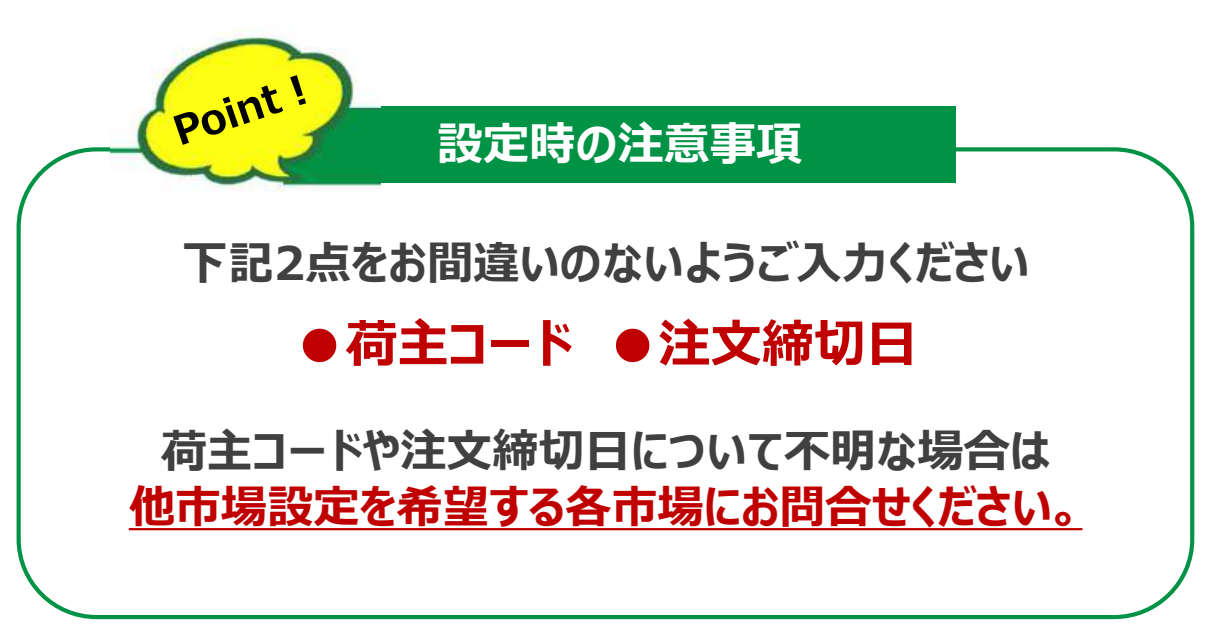

#### 1 ミライノミドリ

O ミライノミドリのご契約内容やシステムに関するお問い合わせ

豊明花き株式会社 企画本部 企画部 TEL:0562-96-1186

O お支払いに関するお問い合わせ

豊明花き株式会社 管理本部 総務課 TEL:0562-96-1180